สำนักงานรัฐบาลอิเล็กทรอนิกส์ (องค์การมหาชน)

## การตั้งค่าเพื่อการใช้งาน MailGoThai ในเครื่องมืออุปกรณ์ Smart Phone สำหรับ Android

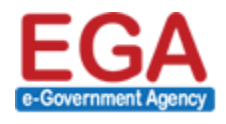

สำนักงานรัฐบาลอิเล็กทรอนิกส์ (องค์การมหาชน) (สรอ.) Electronic Government Agency (Public Organization) (EGA)

## การใช้งานระบบจดหมาย จดหมายของ MailGoThai ใน Smart Phone

สำหรับผู้ใช้งานที่ต้องการใช้งานระบบจดหมายอิเล็กทรอนิกส์ฯ ในโทรศัพท์เคลื่อนที่ หรืออุปกรณ์สื่อสารระบบ Android เพื่อความสะดวกรวดเร็วในการตอบรับ หรือ ส่ง สามารถทำได้ ดังนี้

## การตั้งค่าการใช้งานในระบบ Android Android

(๑) จากหน้าจอหลักของอุปกรณ์สื่อสาร ให้ผู้ใช้งานเลือกที่ ไอคอนเมนู "อีเมล์"

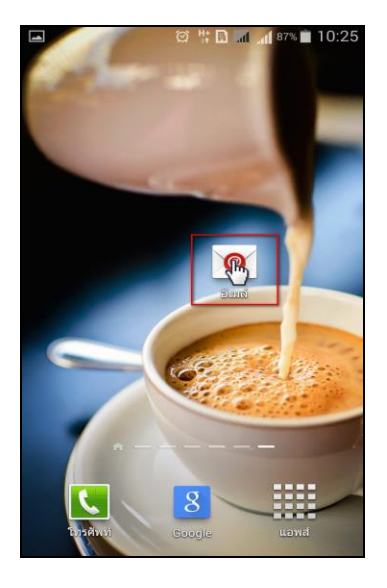

รูปภาพที่ ๑ การตั้งค่าการใช้งานระบบ Android ขั้นตอนที่ ๑

(๒) จากนั้นระบบจะให้ผู้ใช้งานระบุอีเมล์และรหัสผ่าน และเลือกที่คำว่า "ตั้งค่าเอง"

| 🖪 📟                                    | 🌀 🗃 🖁 🖬 🖬                                      | 10:26                                        |
|----------------------------------------|------------------------------------------------|----------------------------------------------|
| กำหนดค่าอีเมล์ส่<br>ส่วนใหญ่ในไม่กี่ข่ | ำหรับบัญชีผู้ใช้<br>ขั้นดอน                    |                                              |
| demo@der                               | mo.mail.go                                     | .th                                          |
| ••••••                                 |                                                |                                              |
| 🗌 แสดงรหั                              | สผ่าน                                          |                                              |
| การตั้งค่าเอง ถัดไป <b>⊘</b>           |                                                |                                              |
| © 7                                    | อังกฤษ                                         | ۵                                            |
| q w e ı                                | r <sup>4</sup> t <sup>5</sup> y <sup>6</sup> ( | u i o p                                      |
| a s d                                  | f g h                                          | j <sup>*</sup> k <sup>°</sup> l <sup>°</sup> |
| ★ z x                                  | c v b                                          | n m 💌                                        |
|                                        | -                                              | ุ เสร็จแล้ว                                  |

## รูปภาพที่ ๒ การตั้งค่าการใช้งานระบบ Android ขั้นตอนที่ ๒

(๓) จากนั้นจะเป็นการเพิ่มอีเมล์แอคเค้าท์ ให้ผู้ใช้งานเลือกประเภทของแอคเคาท์ เป็น IMAP แอคเค้าท์

|   | 🗭 🕌 🖬 📶 s6% 菌 10:28           |
|---|-------------------------------|
| < | 🮯 เพิ่มอีเมล์แอคเคาท์         |
|   |                               |
|   |                               |
|   | ประเภทของแอคเคาท์คืออะไร?     |
| ſ | 2020                          |
|   | POP3 แอคเคาท                  |
|   | IMAP แอคเคาท์                 |
|   |                               |
|   | Microsoft Exchange ActiveSync |
|   |                               |
|   |                               |
|   |                               |
|   |                               |
|   |                               |
|   |                               |
|   |                               |
|   |                               |

รูปภาพที่ ๓ การตั้งค่าการใช้งานระบบ Android ขั้นตอนที่ ๓

(๔) จากนั้น ให้ผู้ใช้งานระบุรายละเอียดการตั้งค่า เซิฟเวอร์ IMAP ดังตัวอย่างในรูปภาพหน้าจอ หลังจากนั้นเลือก "ถัดไป"

| <ul> <li>         ご 学 ロ m d 78% = 11:06         く         <ul> <li></li></ul></li></ul> |  |  |
|-----------------------------------------------------------------------------------------|--|--|
| อีเมล์แอดเดรส<br>demo@demo.mail.go.th                                                   |  |  |
| ชื่อผู้ใช้                                                                              |  |  |
| demo@demo.mail.go.th                                                                    |  |  |
| รทัสผ่าน<br>                                                                            |  |  |
| เชิร์ฟเวอร์ IMAP<br>incoming mail.go.th                                                 |  |  |
| ชนิดระบบป้องกัน<br>SSL (ຍວมรับทุกใบรับรอง)                                              |  |  |
| พอร์ต<br>993                                                                            |  |  |
| อักขระหน้าพาธ IMAP<br>เลือกได้                                                          |  |  |
| ถัดไป 😭                                                                                 |  |  |

รูปภาพที่ ๔ การตั้งค่าการใช้งานระบบ Android ขั้นตอนที่ ๔

(๕) ในส่วนนี้จะเป็นการตั้งค่า เซิฟเวอร์ SMTP ให้ผู้ใช้งานระบุรายละเอียดในส่วนต่างๆ ของหน้าจอ ตามตัวอย่างในรูปภาพ หลังจากนั้นเลือก "ถัดไป"

| 🔀 🖬 🕅 📶 77% 💼 11:07             |  |  |
|---------------------------------|--|--|
| < 🔟 การตั้งค่าเซิร์ฟเวอร์การส่ง |  |  |
| SMTP เซิร์ฟเวอร์                |  |  |
| outgoing.mail.go.th             |  |  |
| ชนิดระบบป้องกัน                 |  |  |
| SSL (ยอมรับทุกใบรับรอง)         |  |  |
| พอร์ด                           |  |  |
| 465                             |  |  |
| 🗹 ต้องมีการลงชื่อ               |  |  |
| ชื่อผู้ใช้                      |  |  |
| demo@demo.mail.go.th            |  |  |
| รหัสผ่าน                        |  |  |
|                                 |  |  |
| ถัดไปเด                         |  |  |

รูปภาพที่ ๕ การตั้งค่าการใช้งานระบบ Android ขั้นตอนที่ ๕

 (๖) จากนั้น หน้าจออุปกรณ์ฯ ของผู้ใช้งาน จะแสดงหน้าจอทางเลือก "แอคเค้าท์" คือ การเลือกความถี่ในการตรวจอีเมล์ จากนั้นคลิก ✓ ในช่องรายการ "แจ้งเตือนถ้ามีอีเมล์เข้า" และเลือก "ถัดไป"

| 🗶 🔲 🔯 🗣 🖬 📶 77% 🗎 11:09<br>< 🧿 ทางเลือกแอคเคาท์                                |  |
|--------------------------------------------------------------------------------|--|
| ระยะเวลาที่จะชิงค์อีเมล์                                                       |  |
| 1 เดือน 🗾                                                                      |  |
| ชิงค์กำหนดการ                                                                  |  |
| ทุก 5 นาที                                                                     |  |
| กำหนดการช่วงเร่งด่วน                                                           |  |
| อัตโนมัติ (พุช) 🗾                                                              |  |
| 💙 ชิงค์อีเมล์                                                                  |  |
| 💙 แจ้งเดือนถ้ามีอีเมล์เข้า                                                     |  |
| <ul> <li>ดาวน์โหลดไฟล์แนบอัตโนมัดิเมื่อ</li> <li>เชื่อมต่อกับ Wi-Fi</li> </ul> |  |
|                                                                                |  |
| ถัดไป                                                                          |  |

รูปภาพที่ ๖ การตั้งค่าการใช้งานระบบ Android ขั้นตอนที่ ๖

 (๗) ส่วนนี้ จะเป็นหน้าจอของการตั้งค่าอีเมล์ โดยผู้ใช้งานระบุชื่อแอคเค้าท์ และชื่อของผู้ใช้งานที่จะแสดงในข้อความส่งออก จากนั้นคลิกเลือกที่คำว่า "เรียบร้อย"

| 🔀 🖬 🕅 📶 76% 💼 11:10                                |  |  |
|----------------------------------------------------|--|--|
| 🮯 ตั้งค่าบัญชีผู้ใช้                               |  |  |
| ดิดตั้งแอคเคาท์ของคุณแล้ว และอีเมล์กำลังตาม<br>มา! |  |  |
| ตั้งชื่อแอคเคาท์นี้ (ทางเลือก)                     |  |  |
| demo@demo.mail.go.th                               |  |  |
| ชื่อของคุณ (จะแสดงในข้อความส่งออก)                 |  |  |
| demo                                               |  |  |
|                                                    |  |  |
|                                                    |  |  |
|                                                    |  |  |
|                                                    |  |  |
|                                                    |  |  |
|                                                    |  |  |
| เรียบร้อย                                          |  |  |
|                                                    |  |  |

รูปภาพที่ ๗ การตั้งค่าการใช้งานระบบ Android ขั้นตอนที่ ๗

(๘) เป็นการเสร็จสิ้นการตั้งค่า "การใช้งานระบบจดหมายฯ ใน Android" จากนั้นผู้ใช้งานสามารถเริ่มต้นการใช้งานได้ทันที โดยจากหน้าแรกของเครื่องมืออุปกรณ์ฯ เลือกไอคอน อีเมล์

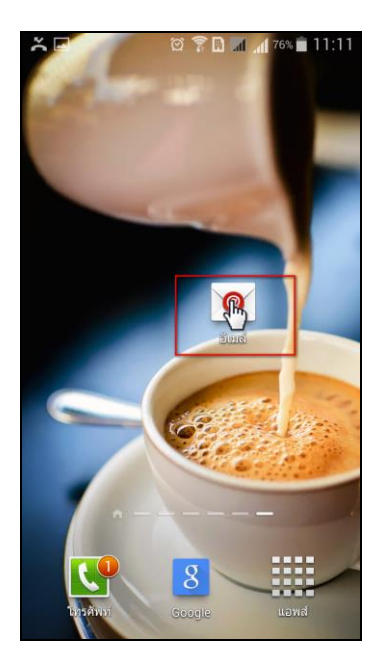

รูปภาพที่ ๘ การเข้าสู่หน้าจออีเมล์

จากนั้นระบบจะแสดงรายการจดหมายฯ ของผู้ใช้งานทันที ดังตัวอย่างที่แสดงอยู่ในหน้าจอด้านล่าง

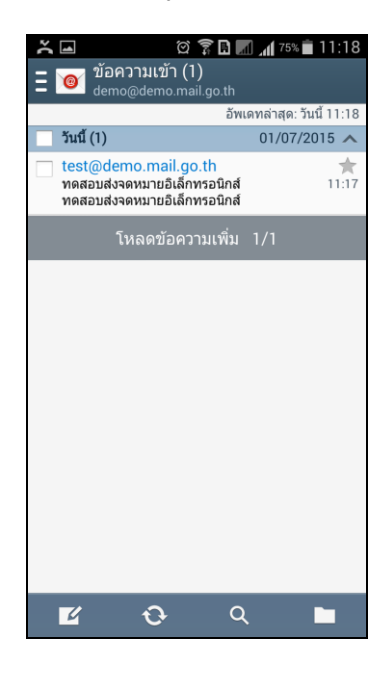

รูปภาพที่ ๙ ตัวอย่างจดหมายฯ เข้าของบัญชีผู้ใช้งาน